Interfolio System, Fall 2022 Office of Faculty Affairs & Professional Development (<u>facaffrs@sfsu.edu</u>)

Notify Faculty Affairs of your intent to submit a range elevation application. Once your range elevation case file has been created, you will receive an email notification. Follow the steps below to access your case file, upload materials, and submit for review.

There are four sections of the case file:

- 1. Memorandum stating intent to request a range elevation
- 2. A summary of the applicant's contribution in areas as stated in the "criteria" section of the Academic Senate policy.
  - a. Evidence of excellence in teaching and/or other assigned duties (ex: annual evaluations, SETEs and/or peer reviews)
- 3. A current curriculum vitae
- 4. <u>Optional</u>: Supplementary materials as evidence and/or documentation of contributions

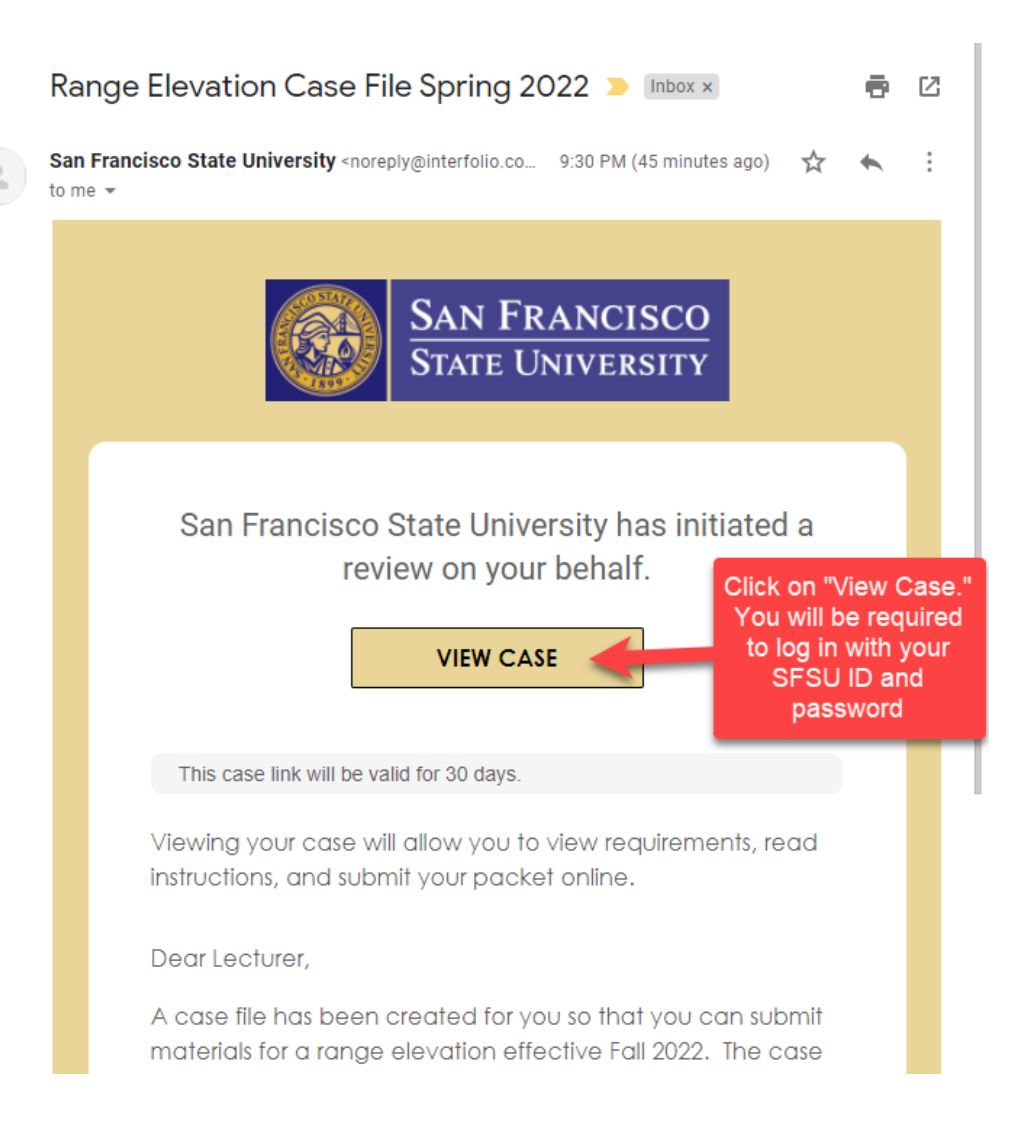

Interfolio System, Spring 2022

Office of Faculty Affairs & Professional Development (facaffrs@sfsu.edu)

| X SAN FRANCISCO<br>STATE UNIVERSITY                          |                                                                         |                                               |            | Angie Lin 🥆 |
|--------------------------------------------------------------|-------------------------------------------------------------------------|-----------------------------------------------|------------|-------------|
| Home<br>Your Packets<br>Review, Promotion and Tenur<br>Cases | My Tasks 2                                                              |                                               |            | Search      |
|                                                              | Click on "Your<br>Packets"                                              | Unread Tasks                                  | Read Tasks |             |
|                                                              |                                                                         |                                               | Due Date   |             |
|                                                              | Angie Angie<br>Range Elevation   San Francisco State University   Other |                                               |            |             |
|                                                              | Angie Test<br>Comprehensive Re                                          | view   San Francisco State University   Other |            |             |

| Your Packets       Active         Review, Promotion and Tenure       Packet       Type       Status       Due Date         San Francisco State University       Other       Last Submitted on Oct 1, -       V         Comprehensive Review       2019       V       V         San Francisco State University       Other       Not Submitted on Oct 1, -       V         Review, Promotion and Tenure       San Francisco State University > Your Packets >       Preview P         Your Packets       Unit       Type       Candidate Instructions         Review, Promotion and Tenure       Unit       Type       Candidate Instructions         Cases       Overview Packet       Other       View Instructions         Overview Packet       Bal, myou will find an overview of the packet requirements outlined by your institution. This page will be updated as make progress toward your packet. To learn more, read the Candidate's Packet Guide.       Memorandum stating intent to request a range elevation       Edu         Click on "Packet" tab.       Type       # Required       # Added                                                                                                    | Home                                      | Your Packets Active                                                                                                    |                                |                          |                   |                |  |  |
|----------------------------------------------------------------------------------------------------|-------------------------------------------|----------------------------------------------------------------------------------------------------|--------------------------------|--------------------------|-------------------|----------------|--|--|
| Cases       Packet       Type       Status       Due Date         San Francisco State University       Other       Last Submitted on Oct 1, -       V         Comprehensive Review       2019       Click on "view"       V         San Francisco State University       Other       Not Submitted on Oct 1, -       V         Mome       2019       Click on "view"       V         Home       Not Submitted       Click on "view"       V         Mome       Vour Packets       Previow F       Previow F         Review, Promotion and Tenure       Unit       Type       Candidate Instructions       View Instructions         San Francisco State University       Other       Other       View Instructions       View Instructions         San Francisco State University       Other       Other       View Instructions       View Instructions         San Francisco State University       Other       View Instructions       View Instructions       View Instructions         San Francisco State University       Other       Not Yet Submitted University       Other       View Instructions         Click on "Packet"       Be <sup>1</sup> or you will find an overview of the packet requirements outlined by your institution. This page will be updated as make progress toward your packet. To learn more, read the Candidate's Packet Guide. | Your Packets Review, Promotion and Tenure |                                                                                                    |                                |                          |                   |                |  |  |
| San Francisco State University       Other       Last Submitted on Oct 1, -       V         San Francisco State University       Other       Not Submitted       Click on "View"       V         Home<br>Your Packets       San Francisco State University > Your Packets >       Preview P       Preview P         Not Submitted       Unit       Type       Candidate Instructions         San Francisco State University       Other       View Instructions         Not Submitted       Unit       Type       Candidate Instructions         San Francisco State University       Other       View Instructions       View Instructions         Cases       Overview       Packet       Packet       View Instructions       View Instructions         Click on "Packet" tab.       Memorandum stating intent to request a range elevation       Lec       Lec       Lec         Type       # Required       # Added       Memorandum stating intent to request a range elevation       Lec       Lec       Lec                                                                                                    | Cases                                     | Packet                                                                                                    | Туре                           | Status                   | Due Date          |                |  |  |
| San Francisco State University       Other       Not Submitted       Click on "view"       V         Home<br>Your Packets       San Francisco State University > Your Packets ><br>Review, Promotion and Tenure<br>Cases       San Francisco State University > Your Packets ><br>Review, Promotion and Tenure<br>Cases       Unit       Type       Candidate Instructions         Unit       Type       Packet       View Instructions       Deverview       Packet         Deverview       Packet       Batter you will find an overview of the packet requirements outlined by your institution. This page will be updated as make progress toward your packet. To learn more, read the Candidate's Packet Guide.       Memorandum stating intent to request a range elevation       Eduction         Click on "Packet" tab.       Type       # Required       # Added                                                                                                    |                                           | San Francisco State University<br>Comprehensive Review                                                                                                    | Other                          | Last Submitted o<br>2019 | on Oct 1, –       | View           |  |  |
| Home       San Francisco State University > Your Packets >         Your Packets       Candidate Instructions         Review, Promotion and Tenure       Unit       Type         Cases       Overview       Packet         Overview       Packet       Defrancisco State University         Other       View Instructions         Overview       Packet         Befrancisco State University       Other         View Instructions       Overview         Packet       Befrancisco State University of the packet requirements outlined by your institution. This page will be updated as make progress toward your packet. To learn more, read the Candidate's Packet Guide.         Click on "Packet" tab.       Memorandum stating intent to request a range elevation         Not Yet Submitted Unlocked       Type         Type       # Required       # Added         Memorandum stating intent to request a range elevation       0                                                                                                    |                                           | San Francisco State University<br>Range Elevation                                                                                                    | Other                          | Not Submitted            | Click on "view"   | View           |  |  |
| Home<br>Your Packets       Candidate Instructions         Review, Promotion and Tenure<br>Cases       Unit       Type       Candidate Instructions         Verview       Packet       San Francisco State University       Other       View Instructions         Overview       Packet       Bet wyou will find an overview of the packet requirements outlined by your institution. This page will be updated as make progress toward your packet. To learn more, read the Candidate's Packet Guide.       Memorandum stating intent to request a range elevation       Ed         Click on "Packet" tab.       Type       # Required       # Added       Memorandum stating intent to request a range elevation       Ed                                                                                                    |                                           |                                                                                                    |                                |                          |                   |                |  |  |
| Notifie       Range Elevation         Your Packets       Unit       Type       Candidate Instructions         Cases       Unit       Type       Candidate Instructions         Overview       Packet       Del w you will find an overview of the packet requirements outlined by your institution. This page will be updated as make progress toward your packet. To learn more, read the Candidate's Packet Guide.         Click on "Packet" tab.       Memorandum stating intent to request a range elevation       Ed         Type       # Required       # Added       Memorandum stating intent to request a range elevation       Ed                                                                                                    | Hama                                      | San Francisco State University > Your                                                                                                    | Packets >                      |                          |                   |                |  |  |
| Review, Promotion and Tenure<br>Cases       Unit       Type       Candidate Instructions         San Francisco State University       Other       View Instructions         Overview       Packet       Packet         Be <sup>1</sup> w you will find an overview of the packet requirements outlined by your institution. This page will be updated as make progress toward your packet. To learn more, read the Candidate's Packet Guide.       Memorandum stating intent to request a range elevation       Ed         Click on "Packet" tab.       Type       # Required       # Added       Image: Control of the packet to request a range elevation       Ed                                                                                                    | Your Packets                              | Range Elevation                                                                                                    | on                             |                          |                   | Preview Packet |  |  |
| Cases       San Francisco State University       Other       View Instructions         Overview       Packet       Packet       Packet         Bel w you will find an overview of the packet requirements outlined by your institution. This page will be updated as make progress toward your packet. To learn more, read the Candidate's Packet Guide.       Memorandum stating intent to request a range elevation       Ed         Click on "Packet" tab.       Type       # Required       # Added       Image: Comparison of the packet to request a range elevation       Ed                                                                                                    | Review, Promotion and Tenure              | Unit                                                                                                    | Туре                           |                          | Candidate Instruc | tions          |  |  |
| Overview       Packet         Bel w you will find an overview of the packet requirements outlined by your institution. This page will be updated as make progress toward your packet. To learn more, read the Candidate's Packet Guide.         Click on "Packet" tab.         Memorandum stating intent to request a range elevation         Not Yet Submitted Unlocked         Type       # Required       # Added         Memorandum stating intent to request a range elevation       0                                                                                                    | Cases                                     | San Francisco State University                                                                                                    | Other                          |                          | View Instruction  | IS             |  |  |
| Click on "Packet" tab.           Memorandum stating intent to request a range elevation         Ed           Not Yet Submitted Unlocked         Type         # Required         # Added           Memorandum stating intent to request a range elevation         1 required         0                                                                                                    |                                           | Overview Packet<br>Below you will find an overview of the packet requirements outlined by your institution. This page will be updated as you<br>make progress toward your packet. To learn more, read the Candidate's Packet Guide.                                                                                                    |                                |                          |                   |                |  |  |
| Type # Required # Added                                                                                                    | Click on "Packet" tab.                    | Memorandum stating intent to request a range elevation       Edit         Not Yet Submitted Unlocked       Edit                                                                                                    |                                |                          |                   |                |  |  |
| Memorandum stating intent to request a range elevation 1 required 0                                                                                                    |                                           | Туре                                                                                                    | #                              | # Required               | # Added           |                |  |  |
|                                                                                                    |                                           | Memorandum stating intent to the stating intent to the stating | to request a range elevation 1 | 1 required               | 0                 |                |  |  |
| Additional Documents     0 required     0                                                                                                    |                                           | <ul> <li>Additional Documents</li> </ul>                                                                                                    | (                              | D required               | 0                 |                |  |  |

Interfolio System, Spring 2022

Office of Faculty Affairs & Professional Development (facaffrs@sfsu.edu)

| X SAN FRANCIS                         | Angie L                                                                                                    | .in 🗸                               |
|---------------------------------------|----------------------------------------------------------------------------------------------------|-------------------------------------|
| Home<br>Your Packets                  | San Francisco State University > Your Packets > Range Elevation Preview Pac                                                                   | sket                                |
| Review, Promotion and Tenure<br>Cases | UnitTypeCandidate InstructionsSan Francisco State UniversityOtherView Instructions                                                            |                                     |
|                                       | Overview Packet                                                                                                    |                                     |
|                                       | <ul> <li>Memorandum stating intent to request a range elevation</li> <li>Not Yet Submitted Unlocked</li> <li>O of 1<br/>Required F</li> </ul> | Click on "Add" to<br>upload a file. |
|                                       | Memorandum stating intent to request a range elevation 1 required, 0 Added       Add         No files have been added yet.                    | ]                                   |
|                                       | Additional Documents 0 Added Add                                                                                                    | ]                                   |
|                                       | No files have been added yet.                                                                                                    |                                     |

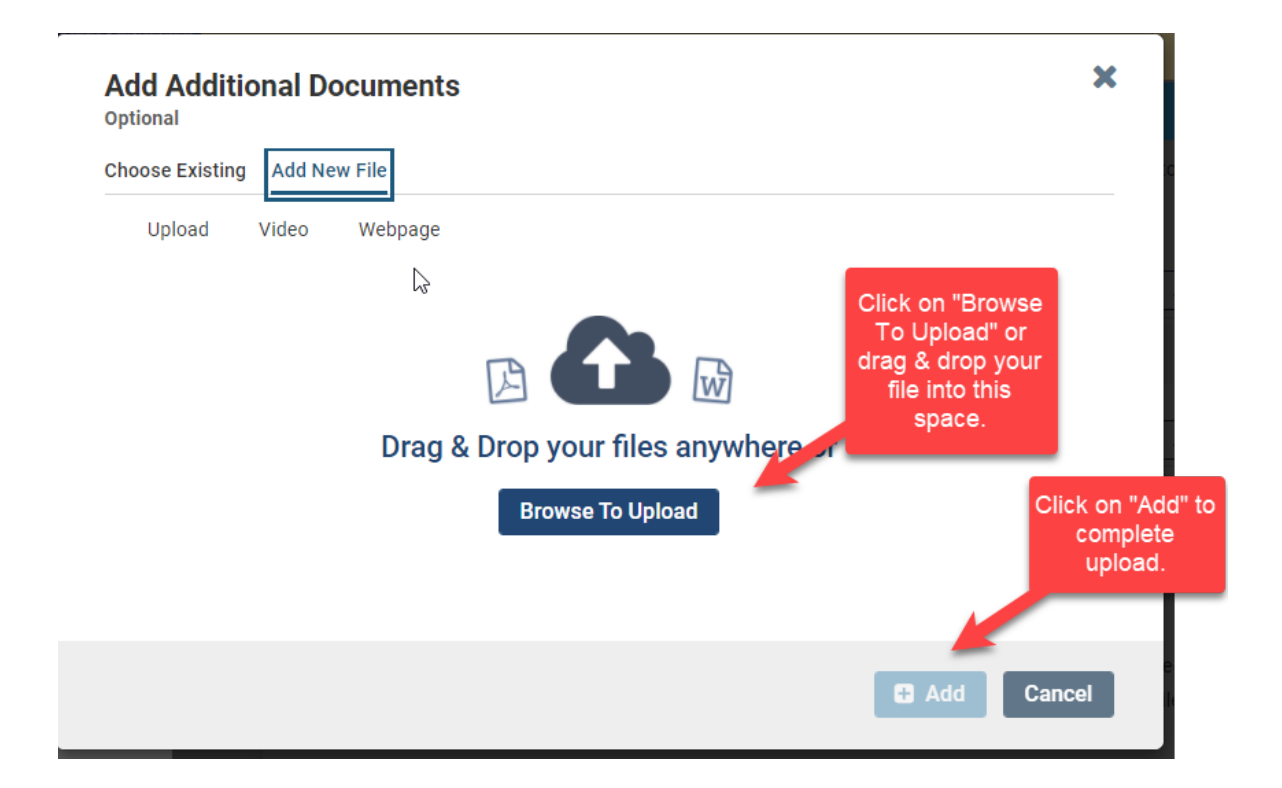

Interfolio System, Spring 2022 Office of Faculty Affairs & Professional Development (<u>facaffrs@sfsu.edu</u>)

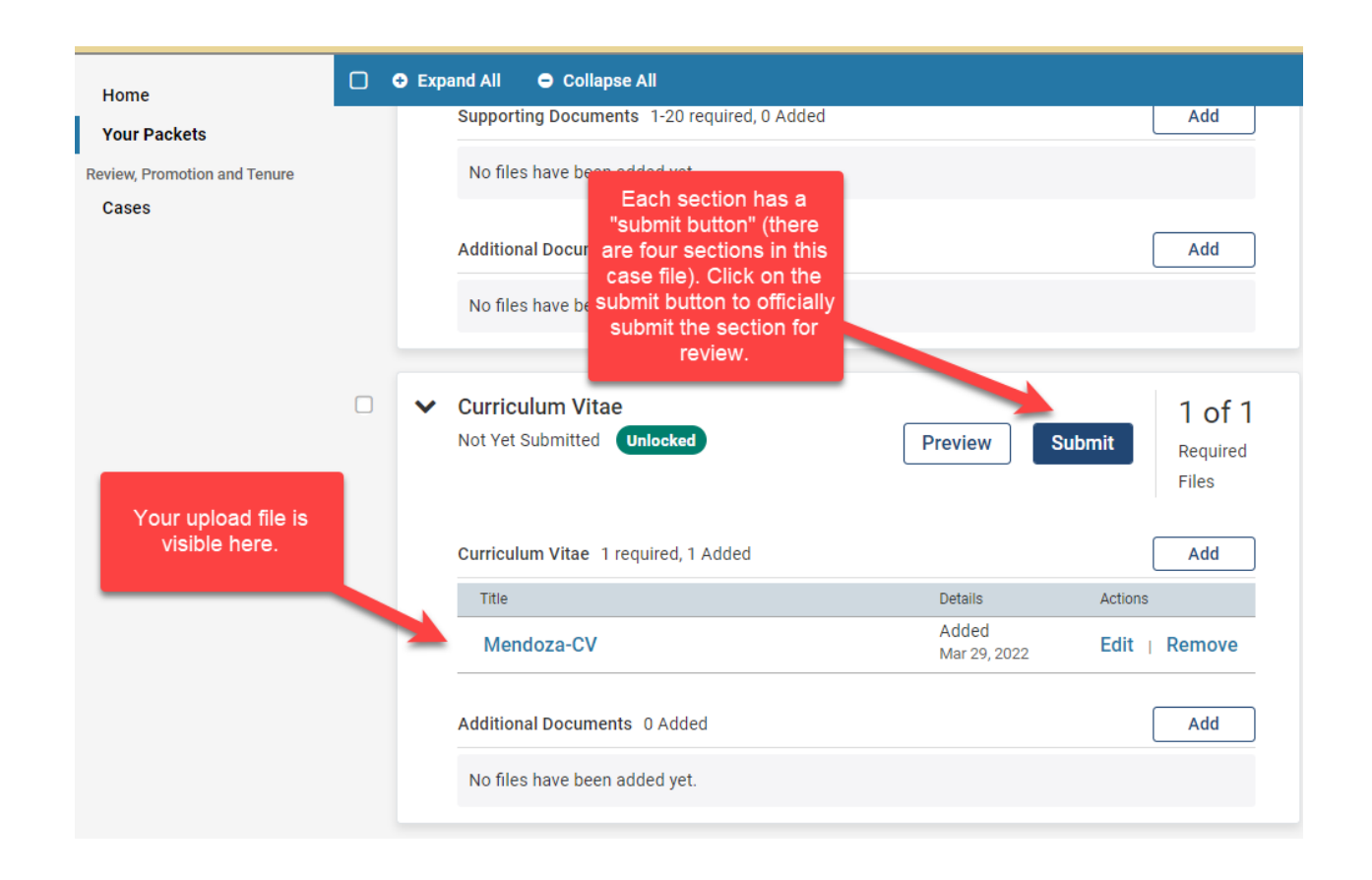

#### After Submission

After you submit each section of your case file, Faculty Affairs will be notified by the online system. Faculty Affairs will notify your department chair and dean to begin the review process. Your reviewers will upload their recommendations to your case file and they will share a copy with you via the Interfolio system. Faculty Affairs will upload the final decision letter to your case file and notify you in early Fall.